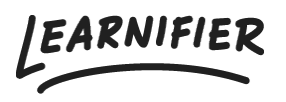

Kunnskapsbase > Administrasjon > Funksjoner > Events

## **Events**

Ester Andersson - 2024-07-23 - Funksjoner

I denne artikkelen vil du lære om ulike typer "events" og hvordan du administrerer dem.

#### Note

- <u>Ulike typer "events"</u>
- Opprette et "event"
- Endre "event"-detaljer
- <u>Kalenderinvitasjoner</u>
- Evaluere modererte "events"

#### **Ulike typer "events"**

Når du legger til et event, kan du velge mellom å legge til et "Automatic event" eller et "Moderated event".

**Automatically completed event:** Når dato og tid for eventet har passert, blir aktiviteten automatisk satt til "Completed" for alle deltakere.

**Moderated event:** Når dato og tid for eventet har passert, blir aktiviteten satt til "Completed: Awaiting Evaluation". En administrator eller instruktør må manuelt moderere deltakernes status til mislykket eller godkjent.

- Classroom event: Event brukt for et fysisk arrangement.
- Virtual Event: Event brukt for et digitalt arrangement, for eksempel via Zoom.
- Telephone conference: Event brukt for en telefonkonferanse.

#### **Opprette et "event"**

1. Gå til kursbyggeren og klikk på plusstegnet  $\rightarrow$  Event

|                    | CONTENT                   | ×              |   | Demo project<br>saved                                             | ل<br>Undo | C <sup>I</sup><br>Redo | 😨<br>Save | O<br>Preview | <b>V</b><br>Publish |
|--------------------|---------------------------|----------------|---|-------------------------------------------------------------------|-----------|------------------------|-----------|--------------|---------------------|
|                    | Ę٦                        |                |   | INTRO ACTIVITIES RESOURCES SETTINGS                               |           |                        |           |              |                     |
|                    | D-D-<br>D- UPLOAD OR FROM |                | ~ | Settings                                                          |           |                        |           | -¢ Segme     | nt                  |
|                    | <b>⊲≫</b>                 |                |   | 🖻 All Components 🛛 🔂 100% 🔻                                       |           |                        | (         | Option       | al                  |
| TEXT               | IMAGE                     | SCORM          | • | Activity                                                          |           |                        |           |              |                     |
| ,<br>QUIZ          | SURVEY                    | WEBLINK        | • |                                                                   |           |                        |           |              |                     |
| AU                 | TOMATIC EVEI              | NTS            | ~ |                                                                   |           |                        |           |              |                     |
| CLASSROOM<br>EVENT | VIRTUAL EVENT             | TELECONFERENCE |   | Click on the plus sign below to start adding content $\checkmark$ | etc       |                        |           |              |                     |
| мо                 | DERATED EVE               | NTS            |   |                                                                   |           |                        |           |              |                     |
| CLASSROOM<br>EVENT | VIRTUAL EVENT             |                |   | •                                                                 |           |                        |           |              |                     |
|                    | UNCTIONALIT               |                |   |                                                                   |           |                        |           |              |                     |
|                    | POST ON WALL              |                |   |                                                                   |           |                        |           |              |                     |
|                    |                           |                |   |                                                                   |           |                        |           |              | $\bigcirc$          |

 Gi eventet et navn under "Click to set" og skriv en passende beskrivelse. Merk: Tittelen du setter under "Click to set" vil være tittelen på din kalenderinvitasjon.

| 🔶 Back | ()<br>Export |                | Demo project<br>13 minutes ago.                                                                                                    | C<br>Undo                   | C <sup>#</sup><br>Redo | 😨<br>Save | O<br>Preview | <b>V</b><br>Publish |
|--------|--------------|----------------|----------------------------------------------------------------------------------------------------|-----------------------------|------------------------|-----------|--------------|---------------------|
|        |              |                | INTRO ACTIVITIES RESOURCES SETTINGS                                                                                                    |                             |                        |           |              |                     |
|        | Module 1     | ~              | <ul> <li>⊗ Settings</li> <li>D All Components 	☐ 100% ▼</li> </ul>                                                                                                    |                             |                        |           | - Segmer     | <b>t</b>            |
|        | Activity     | + New Activity | Activity                                                                                                    |                             |                        |           |              |                     |
|        |              | + New Module Y | EVENT Introduction Welcome to the introduction meeting.     O     Adding details for the Classroom Event You can add date, time and, location details for the event when you save and close the You will then be asked to complete this information as you publish the updated course d If you are building a course template, you will be asked to complete this info as you set u | course<br>esign.<br>o the p | e builde<br>project.   | r from c  | project.     |                     |
|        |              |                | €                                                                                                    |                             |                        |           |              |                     |

1. Når du publiserer kurset, blir du bedt om å angi detaljer som datoer og tidspunkter.

| Activity             |         |   |                      |          |       |             |                   |
|----------------------|---------|---|----------------------|----------|-------|-------------|-------------------|
| ntroduction          |         |   |                      |          |       |             |                   |
| itarts               | Central | © | Ends                 | <b>m</b> | Centr | al European | ©<br>Standard Tir |
| Descriptive Location |         |   | Google Maps Location |          |       |             |                   |
|                      |         |   |                      | Cancel   |       | Save pro    | ject detai        |
|                      |         |   |                      |          |       |             |                   |
|                      |         |   |                      | Cancel   |       | Save pro    | iject deta        |

# Endre "event"-detaljer

1. Gå til prosjektet du ønsker å endre datoer, tid eller sted for og gå til fanen "Events" og klikk på "Edit".

| AKNIFIEK                                                                                             | ashboard Projects                                                                                         | Users 🔻                                              | Library 👻 🖡                 | Reports Automat            | tions Settings <del>-</del>                                          |                   |            | Go To 👻 🖸           | λ 🐥    | n 🖉 🦉 Es     |
|----------------------------------------------------------------------------------------------------|----------------------------------------------------------------------------------------------------|------------------------------------------------------|-----------------------------|----------------------------|----------------------------------------------------------------------|-------------------|------------|---------------------|--------|--------------|
|                                                                                                    | OVERVIEW PAR                                                                                              | RTICIPANTS W                                         | /AITLIST COU                | IRSE PAGE EVENTS           | ASSIGNMENTS E                                                        | ETAILS COMMUNI    | CATIONS RE | PORTS SETTINGS      |        |              |
|                                                                                                    | PROJECT TITLE (ADM<br>Demo proje<br>COURSE TITLE (LEARI<br>Demo project<br>CREATED<br>Ester Andersson Thu | IIN)<br>PCT / 1<br>NER)<br>t /<br>rsday, July 11, 20 | 7<br>UPDATED<br>024 Ester A | D<br>Indersson Thursday, . | luly 11, 2024                                                        |                   |            |                     |        |              |
|                                                                                                    | Edit course Vi                                                                                            | ew course (Re                                        | ad only)                    | review Delete              | Toggle demo flo                                                      | g Copy 💌          |            |                     |        |              |
|                                                                                                    |                                                                                                    |                                                      |                             |                            |                                                                      |                   |            |                     |        |              |
| Introduction                                                                                         |                                                                                                    |                                                      |                             |                            |                                                                      |                   |            |                     | Ø Edit | View more  ∽ |
| Introduction                                                                                         |                                                                                                    |                                                      |                             |                            | î Classroom                                                          |                   |            |                     | 0 Edit | View more ∨  |
| Event<br>Starts: July 11, 2024 1:0                                                                   | 00 PM Central Europe                                                                                      | an Summer Tin                                        | ne                          |                            | 印<br>오                                                               |                   |            |                     | / Edit | View more  ∽ |
| ACTIVITY<br>Introduction<br>Event<br>Starts: July 11, 2024 1:0<br>Ends: July 11, 2024 4:0            | 00 PM Central Europe<br>0 PM Central Europec                                                              | an Summer Tin<br>an Summer Tim                       | ne                          |                            | 館 Classroom<br>《<br>① In the main r                                  | Doom              |            |                     | / Edit | View more 🧹  |
| ACTIVITY Introduction     Event     Starts: July 11, 2024 1:0     Ends: July 11, 2024 4:0     Total  | 00 PM Central Europe<br>0 PM Central Europec<br>Invitations                                               | an Summer Tin<br>an Summer Tim                       | ne                          |                            | 館 Classroom<br>の<br>① In the main r<br>Attendance                    | ocom<br>e         |            | Completio           | / Edit | View more 🗸  |
| ACTIVITY Introduction E Event S starts: July 11, 2024 1:0 Inds: July 11, 2024 4:0 Total Participants | 00 PM Central Europe<br>0 PM Central Europec<br>Invitations<br>Accepted                                   | an Summer Tin<br>an Summer Tim<br>Declined           | ne<br>re<br>Tentative       | No Response                | Classroom Classroom Classroom Classroom Classroom Attendanc Attended | e<br>Not attended | Other      | Completio<br>Passed | P Edit | View more v  |

1. Gjør endringene du ønsker og klikk på "Save project details".

| oduction<br>ts<br>7/11/2024 |   |            |                      |                  |          |              |                  |      |
|-----------------------------|---|------------|----------------------|------------------|----------|--------------|------------------|------|
| ts<br>7/11/2024             |   |            |                      |                  |          |              |                  |      |
| 7/11/2024                   |   |            | End                  |                  |          |              |                  |      |
|                             | 曲 | 1:00 PM    | (S) 0                | /11/2024         | <b>#</b> | 4:00 PM      | (                | J    |
|                             |   | Central Eu | ropean Standard Time |                  |          | Central Euro | opean Standard T | ime  |
| riptive Location            |   |            | Goo                  | le Maps Location |          |              |                  |      |
| the main rooom              |   |            |                      |                  |          |              |                  |      |
|                             |   |            |                      |                  |          |              |                  |      |
|                             |   |            |                      |                  | Car      | icel Sav     | re project deto  | ails |
|                             |   |            |                      |                  |          |              |                  |      |

### Kalenderinvitasjoner

Hvis du aktiverer kalenderinvitasjoner for et kurs som allerede inneholder events, vil kalenderinvitasjoner bli sendt ut for alle arrangementer. Når kalenderinvitasjoner er aktivert, vil deltakere få oppdateringer hvis et event endres, hvis et event avlyses eller hvis et nytt event opprettes.

1. Gå til prosjektfanen "Settings" for å aktivere kalenderinvitasjoner. Endre "Calendar invitations" til "On".

| LEARNIFIER           | ashboard Projects Users + Library + Reports Automations Settings + 🛛 Go To + Q 🌲 🎭 🚇 E                                                                                                    | ster 👻     |
|----------------------|----------------------------------------------------------------------------------------------------|------------|
|                      | OVERVIEW PARTICIPANTS WAITLIST COURSE PAGE EVENTS ASSIGNMENTS DETAILS COMMUNICATIONS REPORTS SETTINGS                                                                                                    |            |
|                      | PROJECT TITLE (ADMIN)<br>Demo project // COURSE TITLE (LEARNER)<br>Demo project //<br>CRAITD<br>Ester Andersson Thursday, July 11, 2024<br>Edit course<br>View course (Read only)<br>Preview<br>Delete<br>Toggle demo flag<br>Copy * |            |
|                      |                                                                                                    |            |
| Language             | English                                                                                                    |            |
| Country              | United States                                                                                                    |            |
| Time zone            | Europe/Stockholm (Central European Standard Time) Locations that observe Daylight Saving Time (DST) listed above will automatically adjust the time during DST.                                                                      |            |
| Calendar invitations | ON D                                                                                                    |            |
| Show progress        | ON I                                                                                                    |            |
| User can archive     | ON D                                                                                                    |            |
| Managed by team      | OFF                                                                                                    |            |
| Expiration (days)    | Click to set expiration                                                                                                    |            |
| Social features      | ON D                                                                                                    |            |
|                      | Discussion notifications                                                                                                    | $\bigcirc$ |

Merk: Hvis du har aktivert kalenderinvitasjoner og oppdaterer noen event, vil alle deltakere som er registrert i kurset, få en e-postmelding med den nye event-oppdateringen.

#### **Evaluere modererte "events"**

1. Gå til fanen "Events" i prosjektmenyen  $\rightarrow$  Finn det modererte eventet du vil "Evaluate".

| ARNIFIER                     | ashboard Projects                                                                                          | ; Users 🔻 L     | .ibrary 👻 Rep            | oorts Automat      | ions Settings | •           |                | Go To   | - Q         | ۰      | -    | <b>()</b> Es |
|------------------------------|----------------------------------------------------------------------------------------------------|-----------------|--------------------------|--------------------|---------------|-------------|----------------|---------|-------------|--------|------|--------------|
|                              | OVERVIEW PAR                                                                                               | TICIPANTS WA    | ITLIST COURSE            | PAGE EVENTS        | ASSIGNMENTS   | DETAILS COM | MUNICATIONS    | REPORTS | SETTINGS    |        |      |              |
|                              | PROJECT TITLE (ADM<br>Demo project<br>COURSE TITLE (LEAR<br>Demo project<br>CREATED<br>Ester Andersson Thu | IIN)<br>ect / ☆ | UPDATED<br>24 Ester Ande | ersson Thursday, . | uly 11, 2024  |             |                |         |             |        |      |              |
|                              | Edit course Vi                                                                                             | ew course (Rea  | d only) Prev             | iew Delete         | Toggle demo f | lag Copy    | •              |         |             |        |      |              |
| ACTIVITY<br>Introduction     |                                                                                                    |                 |                          |                    |               |             |                |         |             | / Edit | View | more v       |
| 🖬 Event                      |                                                                                                    |                 |                          |                    | î Classroom   |             |                |         |             |        |      |              |
| () Starts: July 11, 2024 1:0 | 00 PM Central Europe                                                                                       | an Summer Time  | 2                        |                    | 0             |             |                |         |             |        |      |              |
| S Ends: July 11, 2024 4:0    | 0 PM Central Europea                                                                                       | an Summer Time  |                          |                    | In the main   | rooom       |                |         |             |        |      |              |
| Total                        | Invitations                                                                                                |                 |                          |                    | Attendar      | ice         |                | Cor     | npletion    |        |      |              |
| Participants<br>1            | Accepted<br>O                                                                                              | Declined<br>0   | Tentative<br>0           | No Response<br>1   | Attended<br>0 | Not attend  | led Other<br>1 |         | Passed<br>O | Failed | ł    | Other<br>1   |
|                              |                                                                                                    |                 |                          |                    |               |             |                |         |             |        |      |              |
|                              |                                                                                                    |                 |                          |                    |               |             |                |         |             |        |      |              |
|                              |                                                                                                    |                 |                          |                    |               |             |                |         |             |        |      |              |

- Klikk på "Participant"-knappen for å se hele listen → Marker boksen til venstre for deltakerens navn og klikk på "Change Status".
- 2. Endre status for "Attendance" og "Result". Merk: Det er viktig at du legger til en verdi både for "Attendence" og "Result".

|                                 | Dashl                              | board Projects                                                                                                    | Users 🔻                               | Library 👻 🖡    | eports Automat                 | ions Settings <del>•</del>                                                                                                    |                        |                         | Go To 🔻              | Q 🌲                                         | 2                        | <b>()</b> =        |
|---------------------------------|------------------------------------|----------------------------------------------------------------------------------------------------|---------------------------------------|----------------|--------------------------------|----------------------------------------------------------------------------------------------------|------------------------|-------------------------|----------------------|---------------------------------------------|--------------------------|--------------------|
|                                 |                                    | OVERVIEW PAR                                                                                                    | RTICIPANTS V                          | VAITLIST COU   | RSE PAGE EVENTS                | ASSIGNMENTS D                                                                                                    | ETAILS COMMUN          | ICATIONS RE             | PORTS SETTI          | NGS                                         |                          |                    |
|                                 |                                    | DURSE TITLE (LEARI<br>emo project                                                                                                    | NER)<br>L                             | UPDATED        |                                |                                                                                                    |                        |                         |                      |                                             |                          |                    |
|                                 | Es                                 | ter Andersson Thu<br>dit course Vie                                                                                                    | rsday, July 11, 2<br>ew course (Re    | ead only)      | eview Delete                   | Uly 11, 2024                                                                                                    | g Copy 🔻               |                         |                      |                                             |                          |                    |
| ACTIVITY                        | ion                                |                                                                                                    |                                       |                |                                |                                                                                                    |                        |                         |                      | Ø Edit                                      | View I                   | less ^             |
| naouoca                         |                                    |                                                                                                    |                                       |                |                                |                                                                                                    |                        |                         |                      |                                             |                          |                    |
| Event                           |                                    |                                                                                                    |                                       |                |                                | 🗊 Classroom                                                                                                    |                        |                         |                      |                                             |                          |                    |
| ጋ Starts: July                  | / 11, 2024 1:00 P/                 | W Central Europe                                                                                                    | an Summer Tir                         | ne             |                                | 0                                                                                                    |                        |                         |                      |                                             |                          |                    |
| D Ender July 1                  | 11 2024 4 00 PM                    |                                                                                                    |                                       |                |                                | 0                                                                                                    |                        |                         |                      |                                             |                          |                    |
| S Ends: JUly                    | 11, 2024 4:00 PN                   | 1 Central Europea                                                                                                    | in sommer im                          | 1e             |                                | (i) In the main ro                                                                                                    | oom                    |                         |                      |                                             |                          |                    |
| Fotal                           | 11, 2024 4:00 PM                   | 1 Central Europea                                                                                                    | in sommer rin                         | 1e             |                                | In the main read and the main read and the ma | e                      |                         | Comple               | tion                                        |                          |                    |
| Fotal<br>Partici                | tipants                            | Invitations                                                                                                    | Declined                              | Tentative      | No Response                    | In the main re     Attendance     Attended                                                                                                    | e<br>Not attended      | Other                   | Comple               | tion<br>d Fail                              | ed O                     | ther               |
| Fotal<br>Partici                | tipants                            | Invitations<br>Accepted<br>O                                                                                                    | Declined<br>0                         | Tentative<br>O | No Response                    | Attendance     Attended     O                                                                                                    | e<br>Not attended<br>0 | Other<br>1              | Comple<br>Passe<br>0 | tion<br>d Fail                              | ed O                     | ther<br>1          |
| Fotal<br>Partici<br>Change Stat | tipants<br>1<br>tus Search         | Invitations<br>Accepted<br>0<br>participant                                                                                                    | Declined<br>0                         | Tentative<br>O | No Response                    | Attendance     Attended     O                                                                                                    | e<br>Not attended<br>O | Other<br>1<br>Resend in | Comple<br>Passe<br>0 | tion<br>d Fail<br>C<br>Send Ema             | ed O                     | ther<br>1          |
| Total<br>Partici<br>Change Stat | iipants<br>1<br>tus Search         | Invitations<br>Accepted<br>0<br>participant                                                                                                    | Declined<br>0                         | Tentative<br>O | No Response<br>1               | In the main re     Attendance     Attended     0                                                                                                    | e<br>Not attended<br>O | Other<br>1<br>Resend in | Comple<br>Passe<br>0 | tion<br>d Fail<br>C<br>Send Ema             | ed O<br>iii î Re         | ther<br>1<br>emove |
| Fotal Partici Change Stat       | iipants<br>1<br>tus Search<br>kame | Invitations Accepted O participant Invite Invite In | Declined<br>0<br>Status<br>o Response | Tentative<br>O | No Response<br>1<br>Attendance | In the main range     Attendance     Attended     O     Resu                                                                                                    | e<br>Not attended<br>O | Other<br>1<br>Resend in | Comple<br>Passe<br>0 | tion<br>d Fail<br>C<br>Send Ema<br>Last ups | ed O<br>il î Re<br>dated | ther<br>1<br>emove |